# FlightCheck Results

## **Results Window**

After FlightCheck scans a document, the Results window will appear.

At the top of the Results window are the eight basic categories for which FlightCheck will report. A green " $\sqrt{}$ " checkmark means the category appears to be OK while a red "X" means the category did not pass the tests. The specific pass or fail status of each category depends, of course, upon the current Ground Controls settings, as explained later.

## Flagged Items

The Results window will display a list of flagged items, in other words potential problems. Single-click a line and additional helpful infomation about the item will be displayed at the very bottom of the window.

## Specific Items

Click any arrow on the left side of the Results window to open an item (or simply double-click the row) to reveal the specific elements involved.

Select the "Show All Specific Items" checkbox to reveal or hide all items (or hold down the option key while clicking an arrow).

#### Possible Remedies

To the right of each item on the Results list will be displayed a possible remedy for the potential problem. These simple solutions can often be used to help you quickly figure out how to correct the problem.

### TrueFile<sup>™</sup> Solutions

Double-click on any possible remedy, or select a possible remedy and click on the TrueFile<sup>™</sup> Solutions button at the top right corner of the Results window, and the TrueFile<sup>™</sup> Solutions window will appear.

The TrueFile<sup>™</sup> Solutions window gives you more indepth information about the potential problem, the possible remedy and how to implement a solution.

## Print Results

You can print the Results (when the Results window is frontmost) by selecting "Print Results..." from the File menu at which time you can choose to include the Remedies, as well as the type of font you want for the printout.

#### Save Results

You can save the Results to a text file, allowing you to import the text file into an editor, by selecting "Save Results..." from the File menu.

#### Sound Alert

When checking is complete and FlightCheck has detected some sort of problem, an "eagle cry" alert will sound. This can be turned off by selecting "Turn Off Sound Alert" under the FlightCheck® menu.